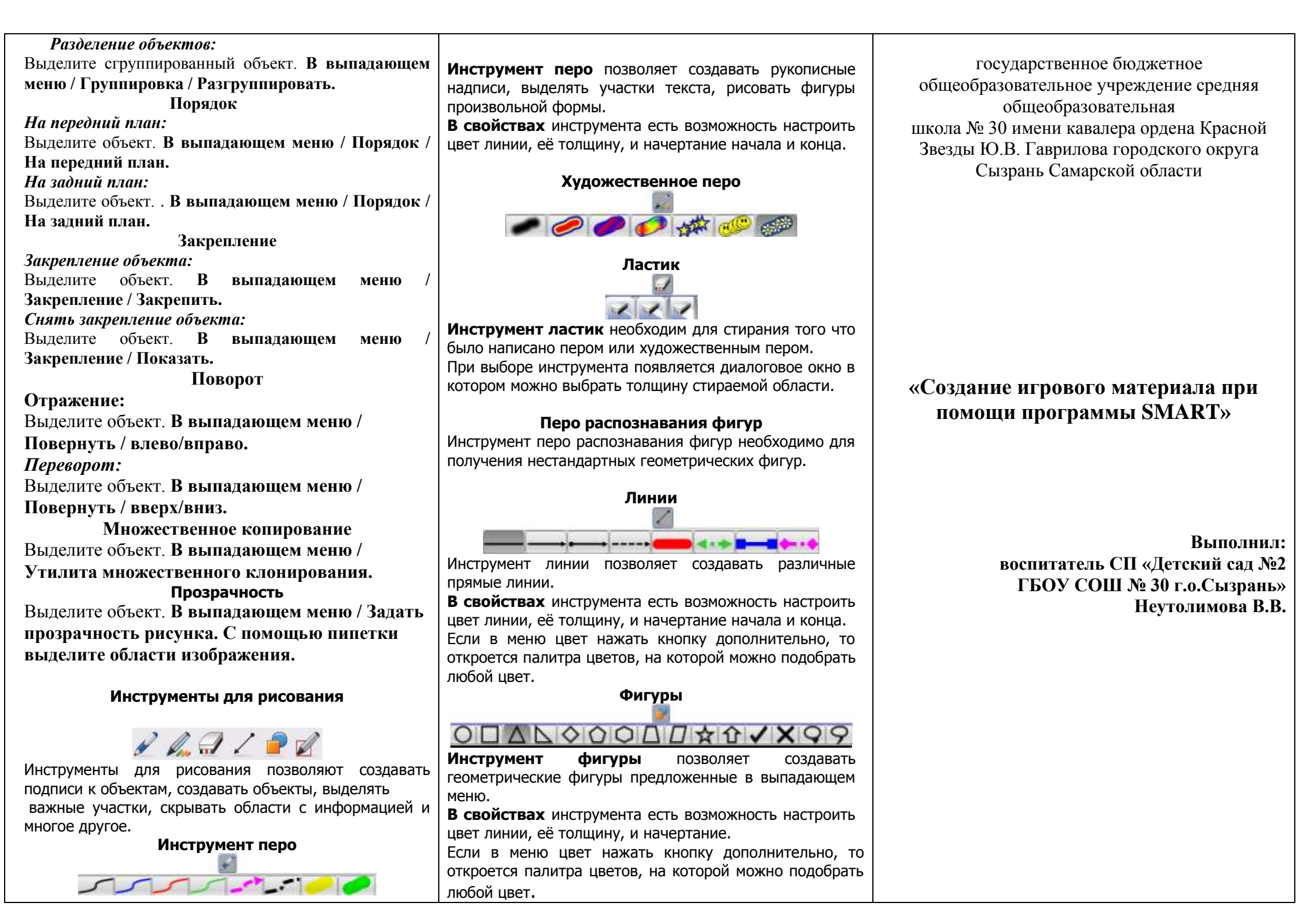

Программное обеспечение SMART Notebook представляет собой набор инструментов, средств и ресурсов для создания цифровых учебных материалов и организации активного образовательного пространства. По сравнению с традиционными офисными программами, с помощью которых создавались первые цифровые образовательные ресурсы, специализированное программное обеспечение SMART Notebook имеет ряд преимуществ:

Безграничное пространство для работы •

Работая с материалами, выполненными в SMART Notebook, можно в любой момент создать чистую страницу и заполнить ее объектами.

## Гибкость и нелинейность представления учебного материала

Эффективная система навигации – возможность запланированной активации необходимых дополнительных материалов.

• Динамичность в представлении материала

Работая в SMART Notebook, педагог получает возможность уйти от презентации в чистом виде. Учебные материалы, выполненные в программном обеспечении **SMART** Notebook. позволяют взаимодействие организовать активное всех

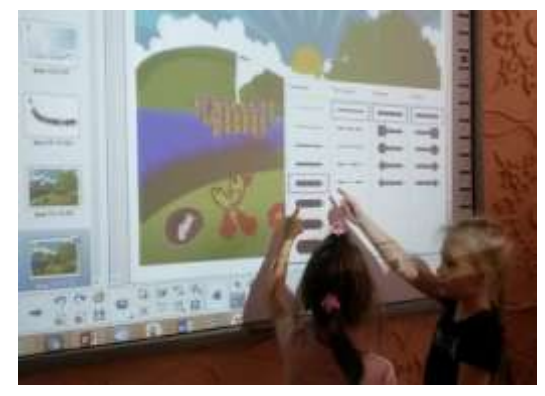

участников процесса, т.к. каждая страница цифрового pecypca представля ет собой не законченны й материал ЛЛЯ

изложения.

٠

•

٠

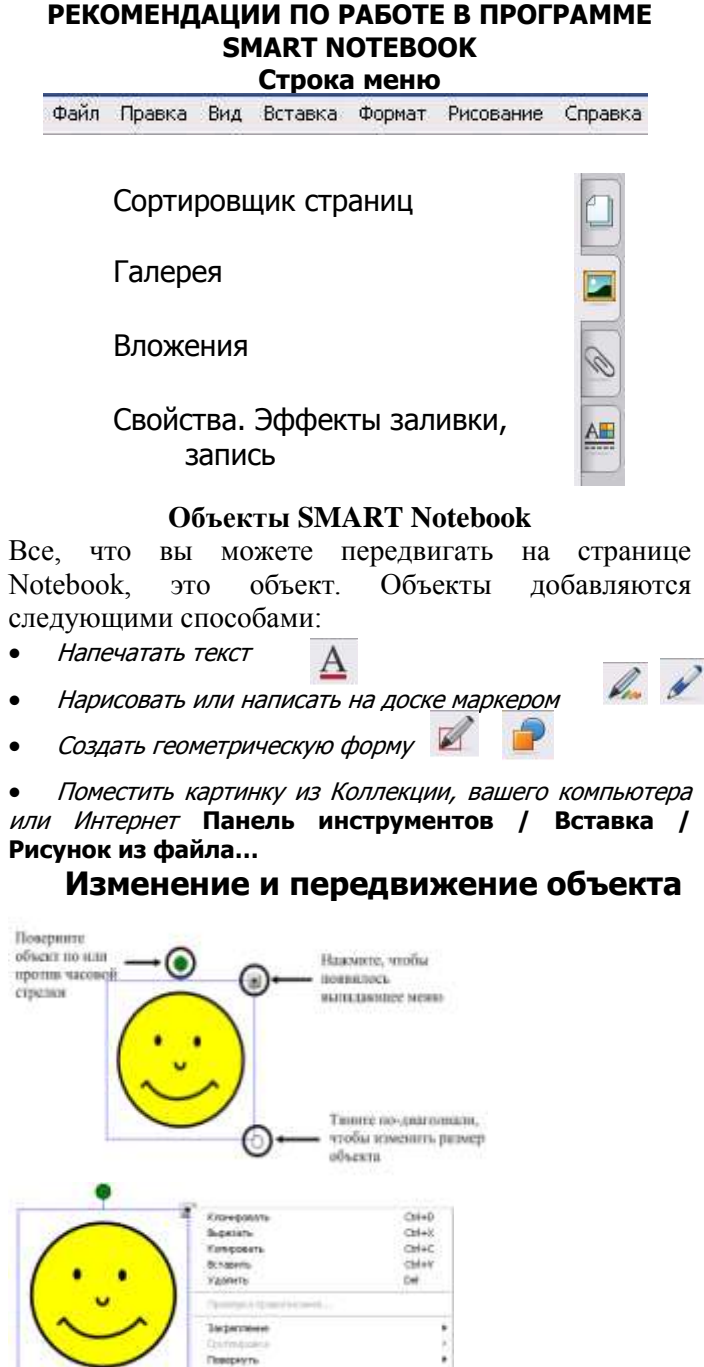

37MART2 ROUNCESHO'S COMPOSANS

COURCE

Jave .. Catchering

## Панель инструментов 🖛 🔿 🔂 | 🖆 💾 | 🕼 | ୭ 🤍 🗶 | 🎞 🕎 🔛 🎞 🔲 | 🖹 🖌 🚛 🖅 🖌 🥭 🖉 | 🏪

| Используйте этот<br>инструмент, чтобы                                                             |                                           | Используйте этот<br>инструмент, чтобы |                                                               |
|---------------------------------------------------------------------------------------------------|-------------------------------------------|---------------------------------------|---------------------------------------------------------------|
| -                                                                                                 | Предыдущая<br>страница                    |                                       | Вставка таблицы                                               |
|                                                                                                   | Следующая страница                        | K                                     | Выбрать объект и<br>управлять объектом                        |
| 6                                                                                                 | Создать новый файл                        | D                                     | Писать или рисовать<br>перьями                                |
| 1                                                                                                 | Открыть файл                              | Pre                                   | Писать или рисовать<br>художественными<br>перьями             |
| В                                                                                                 | Сохранить файл                            |                                       | Стереть всё, что<br>написано перьями                          |
|                                                                                                   | Вставить объект в<br>файл                 | 1                                     | Рисовать линии                                                |
| 9                                                                                                 | Отменить последнее<br>действие            | -                                     | Создать форму                                                 |
| C                                                                                                 | Повторить                                 |                                       | Создавать фигуры<br>неправильной<br>формы                     |
| ×                                                                                                 | Удалить все<br>выбранные объекты          | 1                                     | Выделить часть<br>рабочей области<br>или увеличить<br>элемент |
|                                                                                                   | Показать/спрятать<br>затенение экрана     | Ŵ                                     | Заливка объекта                                               |
| <b>H</b>                                                                                          | Показ слайдов на<br>полном экране         | A                                     | Текст и работа с<br>ним                                       |
| <b>T</b>                                                                                          | Показ слайдов в двух<br>страничном режиме | A                                     | Свойства                                                      |
|                                                                                                   | Захват экрана                             | \$                                    | Переместить панель<br>инструментов                            |
| T                                                                                                 | Работать с документ<br>- камерой          |                                       |                                                               |
| Группировка объектов<br>Соединение объектов:<br>Выделите несколько объектов. В выпадающем<br>меню |                                           |                                       |                                                               |
| / Группировка / Группировать.                                                                     |                                           |                                       |                                                               |

а поле для активной работы с объектами